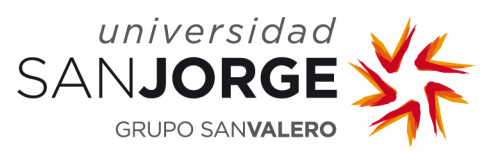

## Opción 1: Acceso a través de navegador (Webmail)

https://outlook.office365.com/

## Opción 2: Acceso desde tu móvil a través de la App de Microsoft Outlook

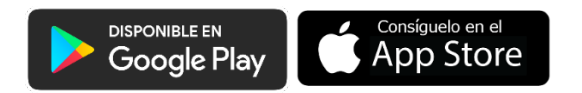

## **Opción 3:** Acceso desde tu PC mediante el cliente de Outlook

Para configurar tu cuenta de correo electrónico de la USJ en el cliente de Outlook para O365 debe seguir estos pasos:

• **Paso 1**: Descarga el paquete de Office desde:

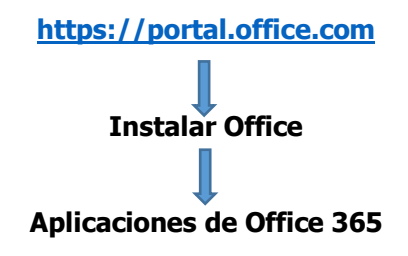

• **Paso 2**: Una vez que haya finalizado el proceso de instalación, abre **Outlook**, agrega los datos de tu cuenta y marca la opción que te permite configurar manualmente la cuenta de correo.

| ×                                           |                        |             |                                            |        | × |
|---------------------------------------------|------------------------|-------------|--------------------------------------------|--------|---|
| Outlook                                     | 💁 Outlook              |             |                                            |        |   |
|                                             | Configuración avanzada |             |                                            |        |   |
|                                             | 1                      |             | E                                          | G      |   |
|                                             | Office 365             | Outlook.com | Exchange                                   | Google |   |
| usuario@usj.es                              |                        |             |                                            |        |   |
| Opciones avanzadas, A                       | $\square$              | $\searrow$  | E                                          |        |   |
| Permitirme configurar manualmente mi cuenta | POP                    | IMAP        | Exchange 2013<br>o una versión<br>anterior |        |   |
| Conectar                                    |                        |             |                                            |        |   |
|                                             |                        |             |                                            |        |   |

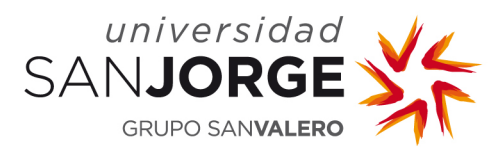

• **Paso 3**: Introduce tu usuario y contraseña de la USJ.

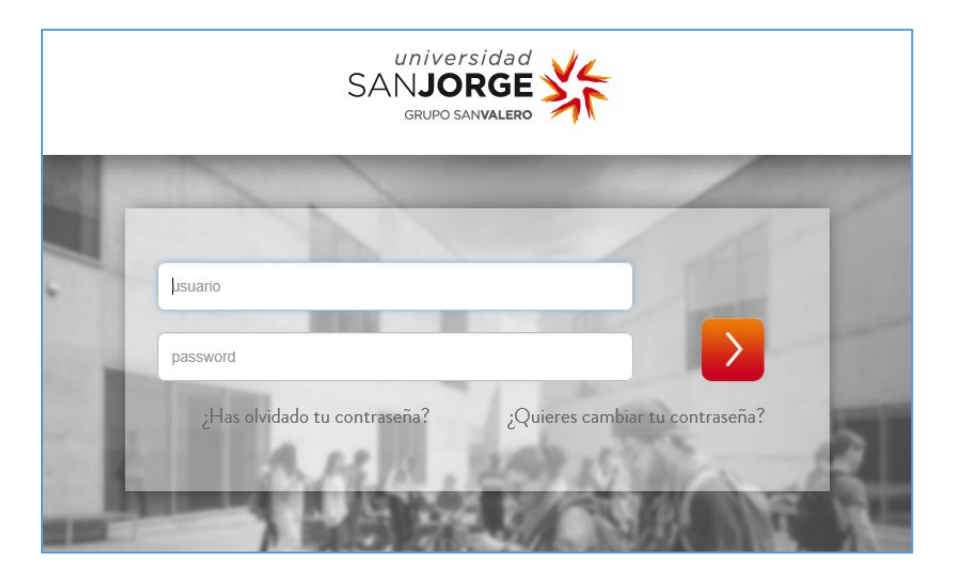

• Paso 4: Finalizar.

Si necesitas ampliar la información sobre el nuevo servicio de correo puedes consultar las guías disponibles en <u>https://serviciostic.usj.es/correo/</u>

El correo que hayas recibido antes del día 2 de Septiembre de 2019 lo podrás consultar a través de <u>https://webmail.usj.es</u> o mediante el gestor de correo que utilizases habitualmente.

Recuerda que el nuevo servicio de correo de la Universidad San Jorge únicamente puede ser consultado a través de los distintos gestores de correo de Microsoft.

2